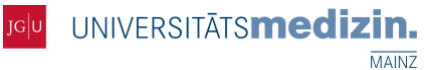

### **Fragen und Antworten**

#### Was ist MediTyme?

MediTyme ist eine webbasierte Software für Videokommunikation auf höchstem Standard der Datensicherheit.

#### Wie kann ich MediTyme nutzen?

Sie müssen lediglich einen kostenlosen Account erstellen und eine Internetverbindung haben.

#### Was brauche ich für MediTyme?

Ein PC, Laptop, Tablet oder Smartphone mit einer Webcam, einem Mikrofon und einem Lautsprecher.

#### Welchen Internetbrowser soll ich nutzen?

Wir empfehlen Google Chrome, grundsätzlich funktionieren Safari oder Firefox aber auch.

#### Ich bin mir unsicher, ob alles funktioniert. Wie kann ich testen, ob alles klappt?

Führen Sie einen Systemtest unter https://www.medityme.com/de/hardware-test-page durch.

#### Wie findet nun eine Konferenz statt?

Sie erhalten eine Einladung mit einem Terminvorschlag für eine TIC-PEA Konferenz von uns.

# Ich habe eine Einladung mit einem Terminvorschlag für eine TIC-PEA Konferenz bekommen, und jetzt?

Bestätigen Sie den Termin, indem Sie in der Einladungsmail auf *Link zur Videokonferenz* klicken oder kopieren Sie den Link in Ihren Browser. Loggen Sie sich mit Ihrem Account ein, falls noch nicht geschehen. Klicken Sie auf *Anmelden*. Sie erhalten umgehend eine *Anmeldungsbestätigung* per E-Mail.

#### Leider kann ich meinen Termin doch nicht wahrnehmen. Wie sage ich ab?

In ihrer Anmeldungsbestätigung per E-Mail finden Sie die Option **Details zur Videokonferenz.** Öffnen Sie diese durch Klicken auf den Button. Hier können Sie nun Ihre Anmeldung stornieren. Melden Sie sich außerdem gerne unter <u>TIC-PEA@universitätsmedizin-mainz.de</u>. Wir melden uns für einen neuen Termin bei Ihnen.

#### Wo sehe ich meine Termine?

Loggen Sie sich mit Ihrem Account bei MediTyme ein. Fahren Sie mit der Maus auf Ihren **Account** und klicken Sie auf **Webinare/Videokonferenzen**. Klicken Sie auf **IHRE VIDEO-EVENTS** und Sie finden ihre angemeldeten Termine. Hier können Sie auch die **Details zur Videokonferenz öffnen**.

#### Meine Konferenz soll heute stattfinden, wie starte ich die Videokonferenz?

Öffnen Sie die Details zur Videokonferenz über Ihre Anmeldungsbestätigung per E-Mail oder über Ihre Video-Events. Klicken Sie auf Zum Warteraum um der Konferenz beizutreten.

#### Ich habe weitere Fragen, an wen wende ich mich?

Kontaktieren Sie uns jederzeit gerne unter <u>TIC-PEA@unimedizin-mainz.de</u> oder unter 06131 17-3865.

Für weitere Informationen und eine ausführlichere Erklärung lesen Sie gerne die nächsten Seiten!

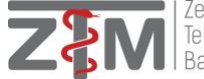

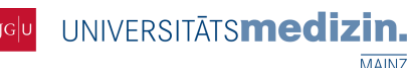

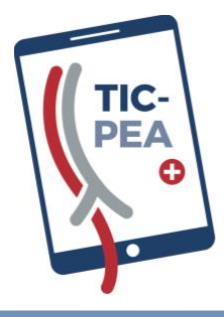

Telemedical Interdisciplinary Care for Patients with Esophageal Atresia **TIC-PEA Studienzentrale** 

Klinik und Poliklinik für Kinderchirurgie Univ.-Prof. Dr. med. Oliver Muensterer Geb. 308c (NIC) / 1. OG / Raum 1.500 Langenbeckstr. 1 55131 Mainz

Telefon: +49 (0) 6131 17-3865 Telefax: +49 (0) 6131 17-477107 E-Mail: tic-pea@unimedizin-mainz.de www.unimedizin-mainz.de/tic-pea

Um Ihnen die Anwendung von MEDITyme zu erleichtern, haben wir Ihnen hier die wichtigsten Informationen zusammengestellt:

### Was ist MEDITyme?

MEDITyme ist eine Software zur Videokommunikation. Diese Anwendung erfolgt ausschließlich webbasiert mit einem Internetbrowser. Für die Verwendung von MEDITyme sind keine weiteren Installationen notwendig.

MEDITyme ist zudem von der Kassenärztlichen Bundesvereinigung zertifiziert. Das heißt, die Videogespräche erfolgen auf höchstem Standard der Datensicherheit analog zu den Richtlinien für eine Videosprechstunde, die in Anlage 31b zum Mantelvertrages-Ärzte festgelegt wurde.

Zudem finden Videokonferenzen bis zu 5 Teilnehmer mit der sicheren Ende-zu-Ende Verschlüsselung statt.

#### Welche Voraussetzungen sind für die Anwendung notwendig?

Alles was Sie zur Verwendung benötigen sind:

- Eine Internetverbindung
- Ein Internetbrowser in aktueller Version; Google Chrome, Firefox, Safari (wir empfehlen Google Chrome)
- Ein PC, Laptop, Tablet oder Smartphone
- Eine handelsübliche Webcam, Mikrofon und Lautsprecher
  - (In handelsüblichen Laptops, Tablets, Smartphones sind diese bereits integriert)

### Ist mein System für MEDITyme geeignet?

Um zu überprüfen, ob ihr System bzw. ihr Arbeitsplatz für die Nutzung von MEDITyme geeignet ist, empfehlen wir Ihnen vorab einen

Gerätetest durchzuführen. Klicken Sie auf den folgenden Link, um den Gerätetest durchführen:

#### https://www.medityme.com/de/hardware-test-page

Verlief dieser erfolgreich, können Sie MEDITyme für Videogespräche verwenden.

Ist dieser nicht erfolgreich verlaufen, überprüfen Sie bitte, ob Ihre Webcam, Ihr Mikrofon und Lautsprecher korrekt angebracht sind. Es ist wichtig, dass Ihr Browser aktuell ist und dass Sie eine bestehende Internetverbindung haben.

Insbesondere in größeren Einrichtungen kann es vorkommen, dass bestimmte webbasierte Software-Anwendungen erst freigeschaltet werden müssen.

| [] Video-Qualität | ★★★★★<br>ausgezeichnet | 0 |
|-------------------|------------------------|---|
| 0 Audio-Qualität  | ★★★★★<br>ausgezeichnet | Q |
| Browser           |                        | Ø |
| Internet-Verbindu | ung                    | Ø |
| neu s             | tarten                 |   |

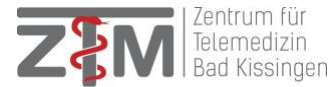

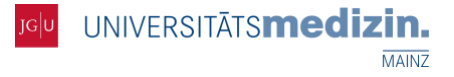

Wenden Sie sich daher an Ihre IT-Abteilung und bitten Sie sie um die Durchführung folgender Schritte:

- WebRTC Protokoll sind zu unterstützen
- Folgende Ports sind freizuschalten: TCP Port 443
- UDP Port 3478 (outbound)
  - Folgende Domains sind auf der Whitelist zu führen:
  - \*.tokbox.com
  - \*.opentok.com
  - \*.medityme.com

Führen Sie anschließend den Systemtest erneut durch.

# Registrierung bei MEDITyme

Auf der MEDITyme Webseite wählen Sie oben rechts folgende Möglichkeit aus:

- "**Registrieren**", wenn Sie *Patient* sind und MEDITyme nutzen wollen
- "*Als Arzt registrieren*" wenn Sie ein Arzt sind

Füllen Sie alle Pflichtfelder aus und klicken Sie anschließend auf *Registrieren*.

|                         | Als Arzt registri                                                         | ieren                  | Registrieren                          | Login | DE |
|-------------------------|---------------------------------------------------------------------------|------------------------|---------------------------------------|-------|----|
|                         |                                                                           |                        |                                       |       |    |
| Vorname                 | *                                                                         |                        | Nachname *                            |       |    |
| Ihre E-Ma               | il Adresse *                                                              |                        |                                       |       |    |
| Wohnsitz *<br>Deutschla | and                                                                       | •                      |                                       |       |    |
| Passwort                | *                                                                         |                        |                                       |       |    |
| Bestätige               | n Sie Ihr Passwort *                                                      |                        |                                       |       |    |
| Ich b                   | oin über 18 Jahre alt                                                     |                        |                                       |       |    |
|                         |                                                                           |                        | 100                                   |       |    |
| Hier                    | mit bestatige ich die N                                                   | lebityme               | AGD.                                  |       |    |
| Hien                    | mit bestatige ich die N<br>mit bestätige ich die N                        | //EDITyme              | Einwilligungserklä                    | rung. |    |
| Hien                    | mit bestatige ich die N<br>mit bestätige ich die N<br>nöchte den MEDITymi | MEDITyme<br>e Newslett | Einwilligungserklä<br>ter abonnieren. | rung. |    |

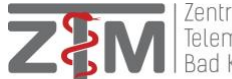

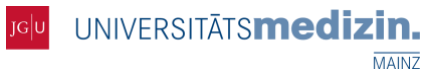

Nachdem Sie auf Registrieren geklickt haben, werden Sie aufgefordert sich anzumelden.

Nach der ersten Anmeldung, erhalten Sie eine Mail von MEDITyme, in der Sie aufgefordert werden, Ihr Konto zu verifizieren.

Fast geschafft

#### Zwei Klicks noch:

Bitte melden Sie sich zuerst mit Ihrer E-Mail und Passwort an Danach erhalten Sie eine E-Mail zur Verifizierung Ihrer E-Mail Adresse Bitte im Anschluß Ihr Profil vervollständigen und schon sind Sie startklar. Zur Anmeldung

### Sie haben von uns eine Einladung zur Videokonferenz "TIC-PEA Konferenz" erhalten, was sind die weiteren Schritte?

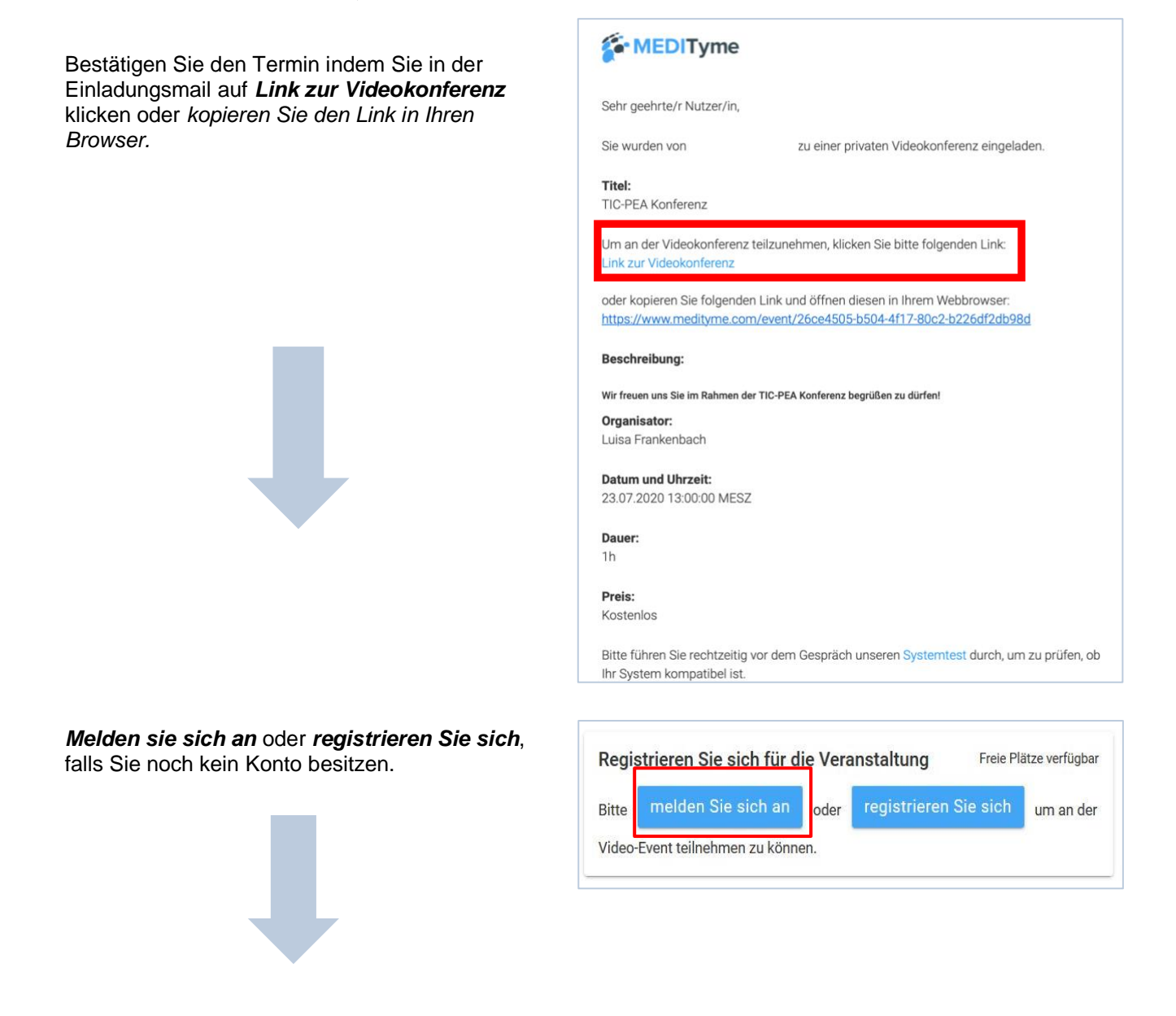

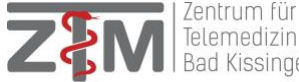

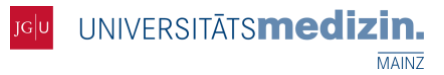

Bestätigen Sie die Teilnahme an der Konferenz, indem Sie auf *Anmelden* klicken.

Registrieren Sie sich für die Veranstaltung

Freie Plätze verfügbar

Gratis Anmelden

Sie erhalten umgehend eine Anmeldungsbestätigung per E-Mail. Unter *Details zur Videokonferenz* können Sie nun Ihre Anmeldung stornieren oder am Tag der Beratung die *Konferenz starten*.

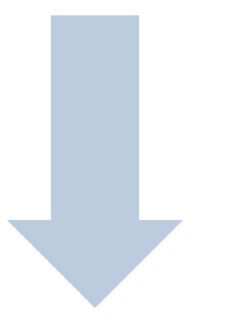

MEDITyme Sehr geehrte/r TIC-PEA Testperson, Sie haben sich erfolgreich für eine private Videokonferenz angemeldet. Reschreihung MEDITyme Sehr geehrte/r TIC-PEA Testperson, Sie haben sich erfolgreich für eine private Videokonferenz angemeldet. Beschreibung: Wir freuen uns Sie im Rahmen der TIC-PEA Konferenz begrüßen zu dürfen! Organisator: Datum und Uhrzeit: 23.07.2020 13:00:00 MESZ Dauer: 1h Preis: Kostenlos Alle Details zur anstehenden Videokonferenz haben wir für Sie online bereitgestellt. Folgen Sie dafür diesem Link: etails zur Vide konf Hinweis: Diese E-Mail wurde von unserem System automatisch generiert. Bitte antworten Sie nicht auf diese Nachricht.

Ihr MEDITyme Team

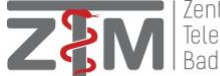

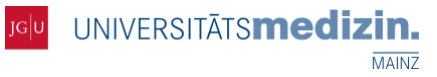

|                                                                           | TIC-PEA Konferen                                                                                                    | Z Private Videokonferenz                           |  |
|---------------------------------------------------------------------------|----------------------------------------------------------------------------------------------------|----------------------------------------------------|--|
|                                                                           | <b>Beschreibung</b><br>Wir freuen uns Sie im Rahmen der TIC-PEA Konferenz begrüßen zu dürfen!                                      |                                                    |  |
|                                                                           | Veranstalter<br>LF<br>Datum und Uhrzeit<br>Preis<br>O Dauer                                                                        | Do., Juli 23 2020 13:00 CEST<br>Gratis<br>1 Stunde |  |
|                                                                           | Das Video-Webinar/die Konferenz wird nicht aufgezeichnet.                                                                          |                                                    |  |
| Die Konferenz starten Sie, indem Sie auf<br><b>Zum Warteraum</b> drücken. | Sie sind registriert<br>Bitte führen Sie vor dem Videogespräch den Systemtest durch um Ihr System<br>auf Kompatibilität zu prüfen. |                                                    |  |
| Ihre Teilnahme stornieren Sie durch<br>Anmeldung stornieren.              | Anmeldung stornieren                                                                                                    |                                                    |  |

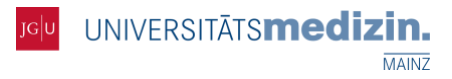

#### Alternativ loggen Sie sich mit ihrem Account ein:

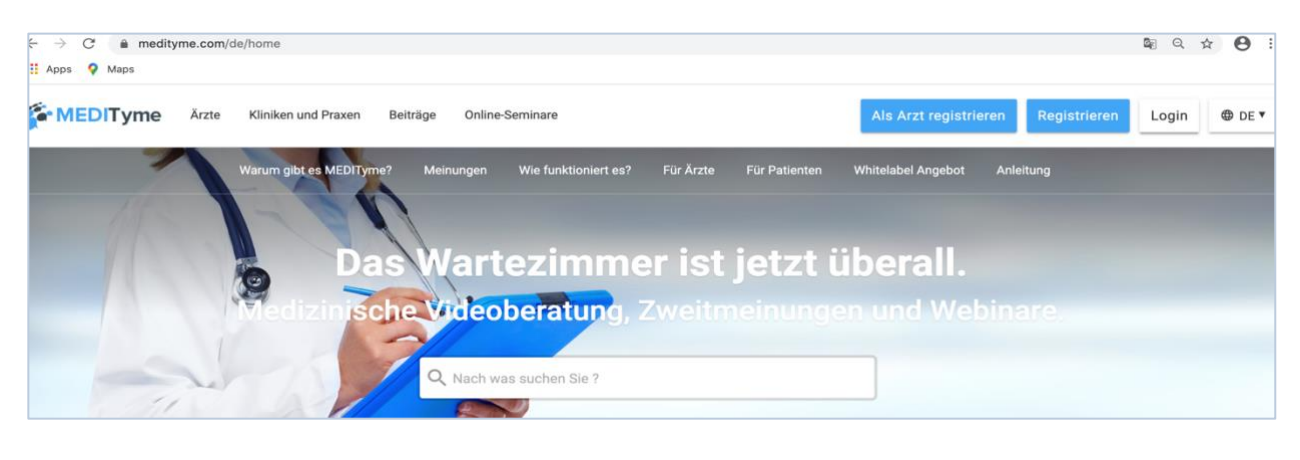

Fahren Sie mit der Maus auf Ihren Account und klicken Sie auf *Webinare/Videokonferenzen.* 

Klicken Sie auf *IHRE VIDEO-EVENTS* und Sie finden ihren angemeldeten Termin. Anschließend klicken Sie auf *TIC-PEA Konferenz*. Es öffnen sich die *Details zur Videokonferenz*.

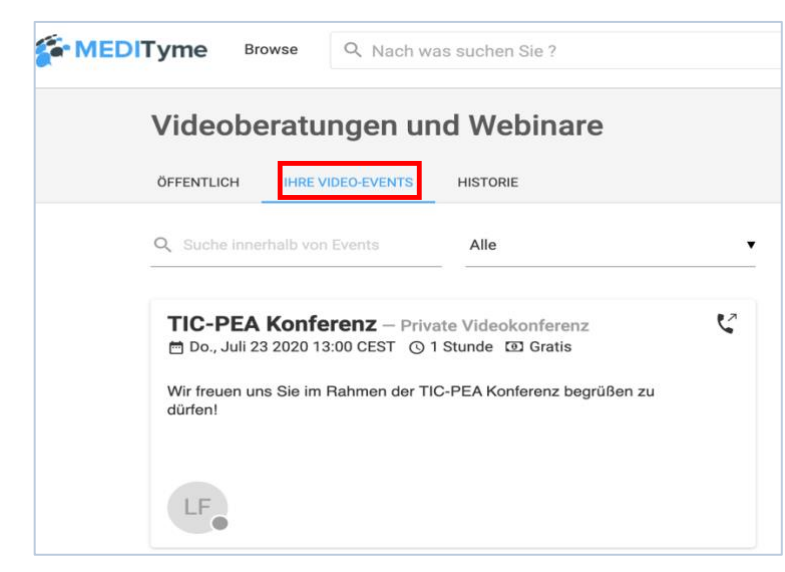

Hier können Sie ihre *Anmeldung stornieren* und unter *"zum Warteraum"* die Videokonferenz betreten.

Ihre Kamera und Ihr Mikrofon können Sie an- und ausschalten, indem Sie die Buttons drücken. Blau bedeutet, dass ihre Kamera/Ihr Mikrophon angeschaltet ist.

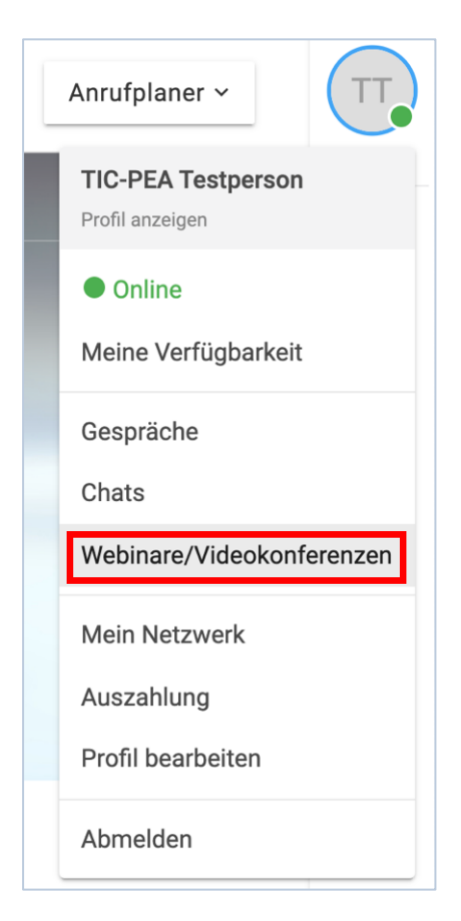

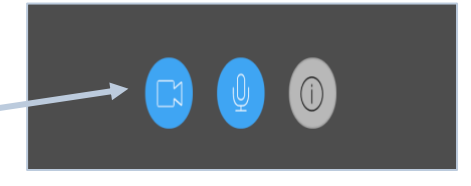

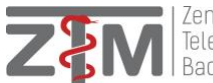

# Probleme bei Videogesprächen

Falls Sie Probleme vor oder während des Videogespräches haben, können Sie folgende Aspekte prüfen und durchführen:

- Verwenden Sie einen der empfohlenen Browser in aktueller Version (Google Chrome, Firefox, Safari)?
- Ist Ihre Kamera angeschlossen?
  - Haben Sie eine bestehende Internetverbindung?
    - Ist das LAN-Kabel eingesteckt
    - Haben Sie eine Verbindung zum WLAN?

Wenn Sie im Videogespräch die Teilnehmer nicht sehen oder hören können oder umgekehrt, ist es sinnvoll sich neu einzuwählen.

Hierfür haben Sie verschiedene Möglichkeiten:

- Shift-Taste drücken und halten und F5 drücken
  - Die Seite wird neu geladen und das Videogespräch baut sich neu auf

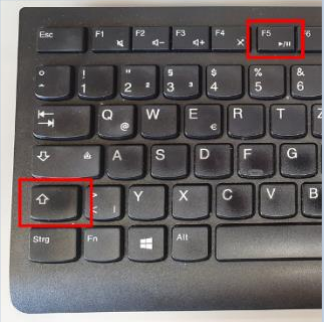

UNIVERSITĀTS**medizin.** 

MAINZ

Shift-Taste drücken und halten, im Browser den "Neuladen-Pfeil" anklicken

→ Die Seite wird neu geladen und das Videogespräch baut sich neu auf

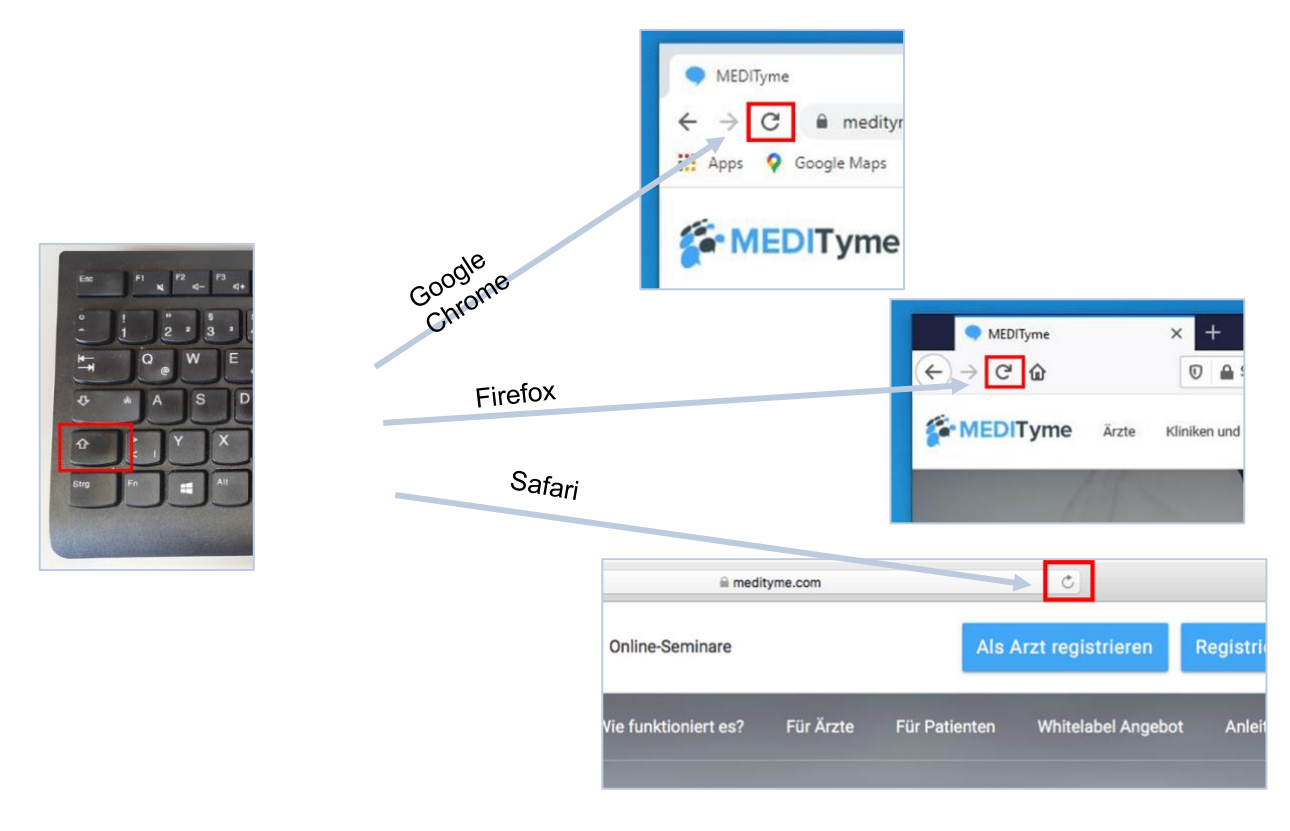

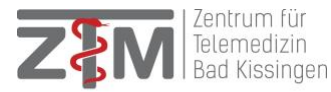